## マスクエディタを使う

ご存知でしたか?...マスクエディタを使って、対象のラスタオブジェクトに対して ヌルマスクや個別のマスクラスタを編集・保存できます。

## マスクエディタを使うことで...

- 指定した領域を表示や他の処理から除外するためのマスクを作成できます。
- 各種の描画ツールを使ってマスクする領域を選択 (マーク) できます。
- 含める領域、除外する領域、選択した領域に対してハイライトカラーや透明度を設定できます。
- マスクをヌルマスクサブオブジェクトや、別のバイナリラスタオブジェクトとして保存できます。
- 表示処理や入力ラスタオブジェクトを表示するその他の処理で、マスクを直接作成・編集できます。

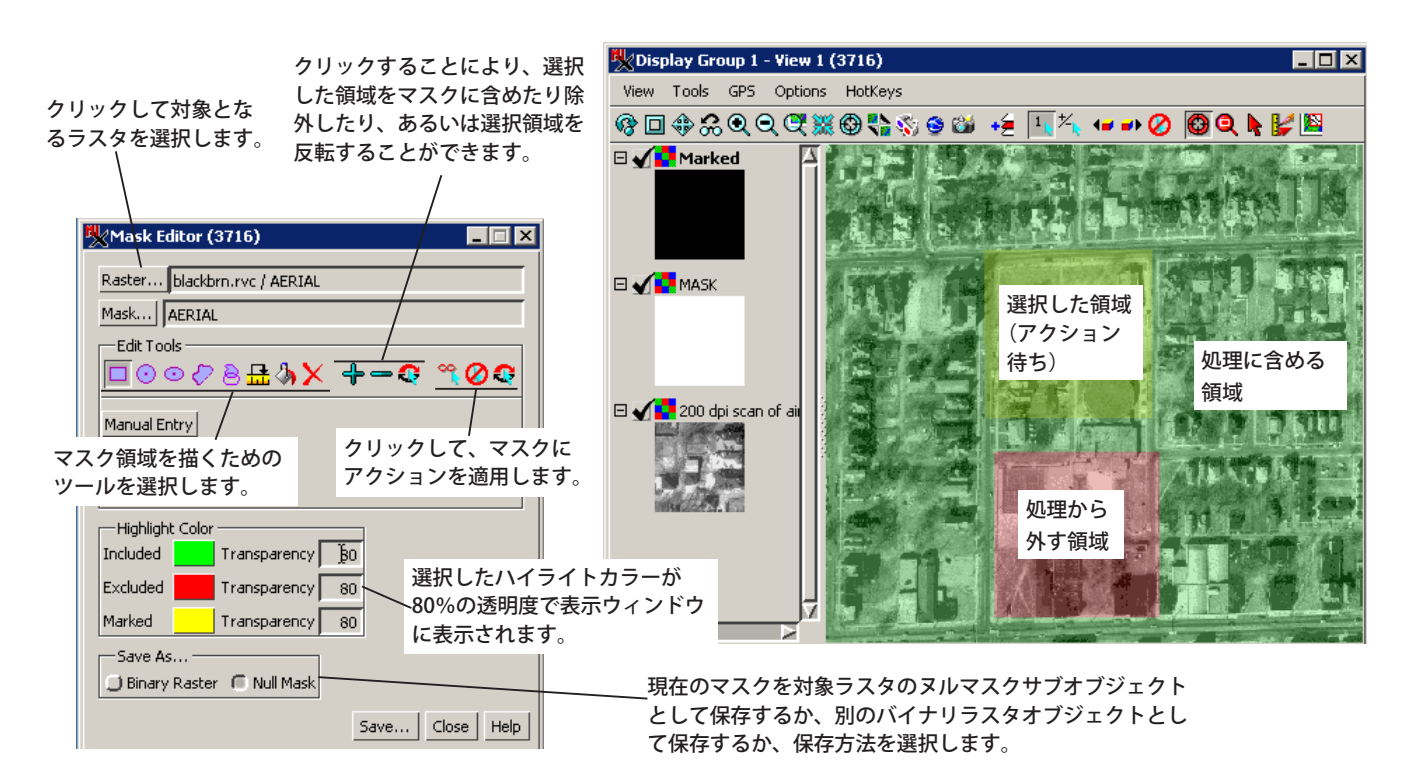

## マスクエディタを使う方法

- メニューバーから [ 画像 (Image)] > [ ユーティリティ (Utilities)] > [ マスクの編集 (Edit Mask)] を選択するか、〈表 示マネージャ (Display Manager)〉もしくは [凡例表示 (LegendView)] 中でラスタの右マウスメニューから [ マス クの編集 ] を選択します。
- [ラスタ (Raster)] ボタンをクリックして、対象のラスタを選択します。
- [編集ツール (Edit Tools)] パネル中の希望の描画ツールをクリックします。
- マスクする領域を描いて、右クリックして領域をマーク(選択)します(アクション待ちの状態)。
- [ラスタから除外 (Exclude from Raste)] ボタンをクリックして、選択した領域をマスクします。
- 必要に応じて上の2つのステップを繰り返します。
- [ヌルマスク (Null Mask)] または [バイナリマスク (Binary Raster)] トグルボタンをクリックして、現在のマスクを 対象ラスタのヌルマスクサブオブジェクトとして保存するか、別のバイナリラスタとして保存します。
- [保存 (Save)] ボタンをクリックします。

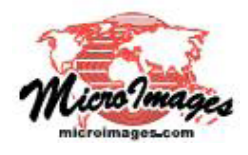

さらに知りたいことがあれば...

以下のテクニカルガイドをご覧ください:空間表示: マスクやヌルマスクの作成・編集

マスクやメルマスクの作成・編集 (Create and Edit Masks and Null Masks) (翻訳)株式会社オープンGIS 東京都墨田区吾妻橋 1-19-14 紀伊国屋ビル1F Tel: (03)3623-2851 Fax: (03)3623-3025 E-mail: info@opengis.co.jp